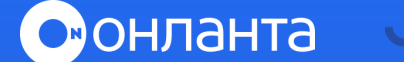

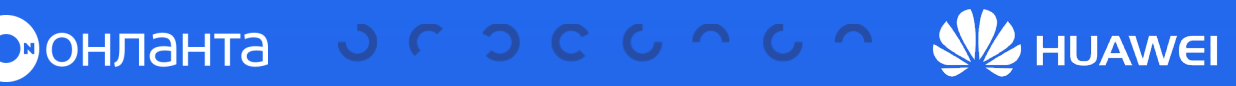

## СБОР ЖУРНАЛА СОБЫТИЙ с Ниажеі **OCEANSTORE V6**

 Зайдите в веб-интерфейс по логину-паролю. Нажмите на шестерёнку – Export Data

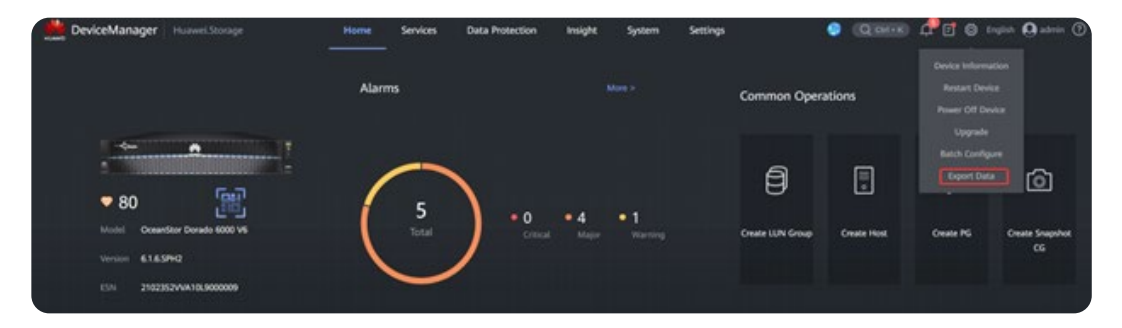

## Далее System log – All logs 2

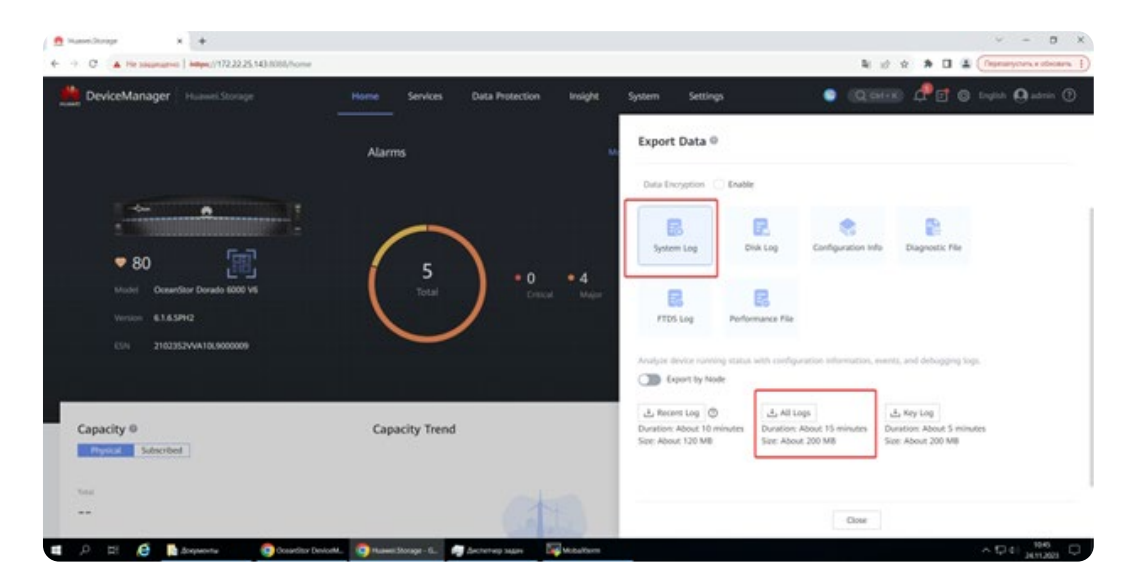

З Начнётся процесс сборки и скачивания логов. После начала загрузки появится запрос на подтверждение скачивания нескольких файлов — одобрите его или сделайте это вручную:

| Huawei.stora                                                                                                    | je            | ×                                                                                                    | 🌣 Hac                                                                                                    | тройки                                                                                                    |                                                | ×                                                                                                    | +                                                                                                    |
|----------------------------------------------------------------------------------------------------|---------------|----------------------------------------------------------------------------------------------------|----------------------------------------------------------------------------------------------------|----------------------------------------------------------------------------------------------------|------------------------------------------------|----------------------------------------------------------------------------------------------------|----------------------------------------------------------------------------------------------------|
| · > C (                                                                                                    | A +           | Не защищено                                                                                                    | https://1                                                                                                    | 72.22.25.143:8                                                                                                    | 088/home                                       |                                                                                                    |                                                                                                    |
| 🗴 Чтобы пр                                                                                                    | 172           | 2.22.25.143:8088                                                                                                    | 3                                                                                                    |                                                                                                    | х іни                                          | цу 🔽                                                                                                    | lepeзагрузить                                                                                                    |
| MUAWEI Dev                                                                                                    | •             | Подключение к сайту не защищено<br>Не сообщайте этому сайту конфиденциа.<br>информацию (например, пароли и номе;<br>банковских карт). К ней могут получить д<br>злоумышленники. Подробнее<br>Вы отключили предупреждения системы |                                                                                                    |                                                                                                    | ную<br>а<br>ступ                               | 9                                                                                                    | Home                                                                                                    |
|                                                                                                    |               | безопасности для предупреждения                                                                                                    | а этого сай                                                                                                    |                                                                                                    |                                                |                                                                                                    |                                                                                                    |
|                                                                                                    | G             | Недействительн                                                                                                    | ый серти                                                                                                    | фикат                                                                                                    | ø                                              |                                                                                                    |                                                                                                    |
|                                                                                                    | <u>*</u>      | Автоматическое скачивание                                                                                                    |                                                                                                    |                                                                                                    |                                                |                                                                                                    |                                                                                                    |
| ¢                                                                                                    |               | Сбросить раз                                                                                                    | решение                                                                                                    |                                                                                                    |                                                |                                                                                                    | _ [                                                                                                    |
|                                                                                                    | ٩             | Файлы cookie и данные сайтов 🕨 🕨                                                                                                    |                                                                                                    |                                                                                                    | •                                              |                                                                                                    |                                                                                                    |
|                                                                                                    | ¢             | Настройки сайтов                                                                                                    |                                                                                                    |                                                                                                    |                                                |                                                                                                    |                                                                                                    |
|                                                                                                    | ESN           | 2102352                                                                                                    | /VA10L9                                                                                                    | 000009                                                                                                    |                                                |                                                                                                    |                                                                                                    |
| awei.Storage                                                                                                    | с   🗘 На      | стройки ж                                                                                                    | Hactpoliker                                                                                                    |                                                                                                    |                                                |                                                                                                    |                                                                                                    |
| C O Chrome   chro                                                                                                    | me://settir   | ngs/content/siteDetails?site=https                                                                                                    | K3A%2F%2F172.27                                                                                                    | × +                                                                                                    |                                                |                                                                                                    |                                                                                                    |
| С                                                                                                    | orne://settir | ngs/content/siteDetails?site=https                                                                                                    | %3A%2F%2F172.22                                                                                                    | х <b>+</b><br>225.143%3А8088<br>к настроек                                                                                                    |                                                |                                                                                                    |                                                                                                    |
| С                                                                                                    | orne://settir | ngs/content/siteDetails?site=https                                                                                                    | %3A%2F%2F172.2                                                                                                    | × +<br>225.143%3А8088<br>снастроек<br>Геоданные                                                                                                    |                                                | Cripe                                                                                                    | чинать (по умончанно) <del>«</del>                                                                                                    |
| С Orrome   chro<br>Настройки<br>Я и Google<br>Автозаполнение и пароли                                                                                                    | ome://settir  | ngs/content/siteDetails?site=https                                                                                                    | %34%2F%2F172.2:<br>Q. Rovo                                                                                                    | × +<br>225143%348088<br>снастроек<br>Геоданные<br>Камера                                                                                                    |                                                | Спра                                                                                                    | шияать (по укользнико) <del>т</del><br>шияать (по укользнико) <del>т</del>                                                                                                    |
| С Ототе   сис<br>Настройки<br>Я и Google<br>Автозаполнение и пароли<br>Конфиденциальность и<br>безопасность                                                                                                    | enver//settie | ngs/content/siteDetails?site=https                                                                                                    | %3A%2F%2F172.2;<br>Q, Поно<br>Ф                                                                                               | х +<br>225.143%3А8088<br>Снастроек<br>Геодалные<br>Камера<br>Микрофон                                                                                                    |                                                | Cripa<br>Cripa<br>Cripa                                                                                       | шивать (по умолнанию) ¥<br>шивать (по умолнанию) ¥<br>шивать (по умолнанию) ¥                                                                                                    |
| С © Окоте сисс<br>Настройки<br>Я и бооде<br>Автозаполнение и парол<br>Конфиденциальность и<br>Производительность                                                                                                    | enve//settie  | ngs/content/siteDetails?site=https                                                                                                    | %34%25%25172.23<br>Q. novci<br>Q. novci                                                                                       | х +<br>225.143%3А008<br>Снастроек<br>Геоданные<br>Камера<br>Макрофон<br>Датчика далжения                                                                                                    |                                                | Cripa<br>Cripa<br>Cripa<br>Paso                                                                               | ииналь (по учольанио) *<br>ииналь (по учольанио) *<br>ииналь (по учольанио) *<br>ииналь (по учольанио) *                                                                                                    |
| С © Околе сисс<br>Настройки<br>Я и боор!е<br>Автозаполнение и парол<br>Конфиденциальность и<br>Сосольсность<br>Производительность<br>Висципий вид                                                                                                    | e .           | ngg/content/site/Details/site=https                                                                                                    | 163A662962E172.23                                                                                                    | х +<br>225.143%3А8088<br>снастроек<br>Камера<br>Миерофон<br>Датчики дикитник                                                                                                    |                                                | Спри<br>Спри<br>Спри                                                                                          | инината (по учольвоно) *<br>инината (по учольвоно) *<br>инината (по учольвоно) *<br>пиата (по учольвоно) *                                                                                                    |
| С  Околоме сисса<br>Настройки<br>Я и Google<br>Автозаполнение и пароля<br>Сезопасность и<br>Произведательность<br>Висшинй вид<br>Понсковая окстема                                                                                                    | erne//settie  | ngu/content/site/Details/site-https                                                                                                    | 9336929927172.22<br>Q. novo<br>P.<br>44                                                                                       | х +<br>225143/53000<br>сногроек<br>Кангра<br>Макрафон<br>Дагиена далення<br>Узедоменя                                                                                                    |                                                | Спра<br>Спра<br>Спра<br>Спра<br>Спра                                                                          | mutera (no yaonaanon) *<br>mutera (no yaonaanon) *<br>mutera (no yaonaanon) *                                                                                                    |
| С В Охоле (dvc<br>Настройки<br>Я и Google<br>Антозаполнение и парол<br>Середанизанности и<br>Произвадительности<br>и<br>Присковак оснема<br>Браудер по уколнаного<br>занусс Илоге                                                                                                    | a )           | ngu/content/site/Details/site-https                                                                                                    | %3A%2P%2F172.2:<br>Q. novo<br>\$<br>\$<br>649<br>\$<br>C3                                                                     | х +<br>225.149634008<br>систрок<br>Геоданные<br>Камера<br>Макророн<br>Дачансе даженна<br>Узадоленна<br>Іваборг                                                                                                    |                                                | Спри<br>Спри<br>Спри<br>Пар<br>Пар                                                                            | ить (со Лигрании)                                                                                                    |
| С Отолне I dec<br>Настройки<br>Я и Google<br>Автоаломичние и парол<br>Конфаларование<br>Производительность<br>Висшина вла.<br>Покосовая остема<br>Браукер по умоляциию<br>Занусо Стите                                                                                                    |               | ngu/content/site/betals/site-https                                                                                                    | K3AK29K2917222<br>Q Toero<br>■<br>4<br>6<br>6<br>6<br>6<br>6<br>7<br>7<br>7<br>7<br>7<br>7<br>7<br>7<br>7<br>7<br>7<br>7<br>7 | х +<br>225.149К34008<br>систрок<br>Геоданные<br>Канера<br>Макророн<br>Дачансе даненна<br>Завабир!<br>Картани                                                                                                    |                                                | Спра<br>Спра<br>Спра<br>Спра<br>Пар<br>Пар<br>Разр                                                            | нантал (на укольвно) «<br>нантал (на укольвно) «<br>нантал (на укольвно) «<br>нантал (на укольвно) «<br>нантал (на укольвно) «<br>нанта (на укольвно) «                                                                                                    |
| С Осоле (der<br>Настройки<br>Я и бооде<br>Антозалоничие и парол<br>Конфенсации и парол<br>Соболовски и<br>Произеодительность<br>Висциий вид<br>Поиссовая система<br>Бозукер по умолнанию<br>Запуск Сиготе                                                                                                    | a l           | ngu/content/site/betals/site-https                                                                                                    | 0.346429629172.22                                                                                                    | х +<br>Сактрок<br>Сактрок<br>Сактро | prouvi                                         | Спря<br>Спря<br>Спря<br>Разр<br>Разр<br>Разр                                                                  | алосание (го Хисонание алосание) ал<br>илиа (го Хисонание) ал<br>илиа (го Хисонание) ал<br>илиа (го Хисонание) ал<br>илиати (го Хисонание) ал<br>илиати (го Х                             |
| С Очоне (dvr.<br>Настройки<br>Я и Google<br>Антоалоничие и парол<br>Консоналистиче и парол<br>Консоналистиче<br>Висания вид<br>Поиссовая остема<br>Боругер по уколечанию<br>Зануск Сиготе<br>Викал<br>Сигателерали                                                                                                    | ene//setti    | ngu/content/site/betals/site-https                                                                                                    | 0.04642942917222                                                                                                    | х +<br>Састроес<br>Гелдиние<br>Канера<br>Маробот<br>Дачисе дакатика<br>Маробот<br>Дачисе дакатика<br>Маробот<br>Дачисе дакатика<br>Маробот<br>Валаборт<br>Карпике<br>Валаборт<br>Валаборт<br>Валабо                                                 | prouve<br>baser researcy                       | Спри<br>Спри<br>Спри<br>Разр<br>Разр<br>Вало<br>Влое                                                          | абовате (по Лиссияние ,<br>лите (по Лиссияние) ,<br>лите (по Лиссияние) ,<br>лите (по Лиссияние) ,<br>лите (по Лиссияние) ,<br>лите (по Лиссияние) ,<br>литети (по Лиссияние) ,<br>литети (по Лиссияние) ,                                                                                                    |
| С Очолне I der<br>Настройки<br>Я и Google<br>Антоалоличиче и парол<br>Констранование<br>Висанование<br>Висанование<br>Висанование<br>Висковая октема<br>Боругра по укол-канино<br>Занук Ситоне<br>Викан<br>Сказанные файна<br>Сене канониентов                                                                                                    | a 1           | ngu/content/site/betals/site-https                                                                                                    | NGAMG2PH2172.22                                                                                                    | х +<br>систрое:<br>Гелдиние<br>Канера<br>Марафот<br>Дачие дакатика<br>Дачие дакатика<br>Марафот<br>Карлиния<br>Валаборт<br>Карлиния<br>Валаборт<br>Карлиния<br>Состроенное<br>Состроенное<br>С                                                                                                    | ресции<br>заязет ната-науко и<br>общу          | Спра<br>Спра<br>Спра<br>Разр<br>Разр<br>Разр<br>Вало<br>Блое                                                  | мбовал (го Лиознание "<br>могат (го Лиознание) "<br>илине (го Лиознание) "<br>илине (го Лиознание) "<br>илине (го Лиознание) "<br>илине (го Лиознание) "<br>илине (го Лиознание) "                                                                                                    |
| С Осоле (от страни)<br>Настройки<br>Я и Google<br>Агозалоличение и парол<br>Консораличение и парол<br>Консораличение<br>Викон<br>Санитение<br>Калитение<br>Викон<br>Санитение<br>Солекта<br>Сонствание<br>Сонствание<br>Сонствани | a<br>         | gg/content/bls/Detals/bite-https                                                                                                    | NGAMG2PH2172.20<br>Q Novo<br>P<br>P<br>P<br>P<br>P<br>P<br>P<br>P<br>P<br>P<br>P<br>P<br>P                                    | х • •<br>225143034008<br>(настрове<br>Кангра<br>Макророн<br>Датчее делогиоя<br>Унедолетика<br>Балборт<br>Карлики<br>Карликии<br>Карлики<br>Карлики<br>Карлики<br>Ка     | posture<br>sources                             | Спри<br>Спри<br>Спри<br>Разр<br>Разр<br>Разр<br>Вазе<br>Клон<br>и<br>и<br>Вазе<br>и<br>и<br>Вазе<br>И<br>Разр | анан (со Хиронанио) ,<br>воеват (со Хиронанио) ,<br>воеват (со Хиронанио) ,<br>илице (со Хиронанио) ,<br>илице (со Хиронанио                                                                                                    |
| Отоне соор     Отоне соор     Отоне соор     Отоне соор     Отоне соор     Отоне соор     Отоне соор     Отоне соор     Отоне соор     Отоне соор     Отоне соор     Отоне     Отоне                                                                                                    | a a           | gg/content/bls/Detals/bite-https                                                                                                    | NGAMA2PH2H172.22<br>Q. Devel<br>4<br>4<br>4<br>4<br>4<br>4<br>4<br>4<br>4<br>4<br>4<br>4<br>4<br>4<br>4<br>4<br>4<br>4<br>4   | х • •<br>Систров<br>Систров<br>Сист | gertaupet<br>meiner neutrauergio en<br>colary: | Спри<br>Спри<br>Спри<br>Разр<br>Разр<br>Вар<br>Вар<br>Вар<br>Вар<br>Вар<br>Вар<br>Авто<br>Вар<br>Вар          | малински (ко Улозинии) «<br>нали (ко Улозинии) «<br>нали (ко Улозинии |

## Пример загруженных архивов:

| log_controller_0A_MAIN_ESN_2102352VVA10L9000009.tg | z 24.11.2023     | 10:49 | Файл "TGZ" | 162 957 KB |
|----------------------------------------------------|------------------|-------|------------|------------|
| og_controller_0B_ESN_2102352VVA10L9000009.tgz      | 24.11.2023       | 10:49 | Файл "TGZ" | 156 065 KB |
| iog_controller_0A                                  | 07.11.2023 12:11 | Архив | WinRAR     | 171 129 КБ |
| 🔯 log_controller_0B_MAIN                           | 07.11.2023 12:12 | Архив | WinRAR     | 169 007 КБ |

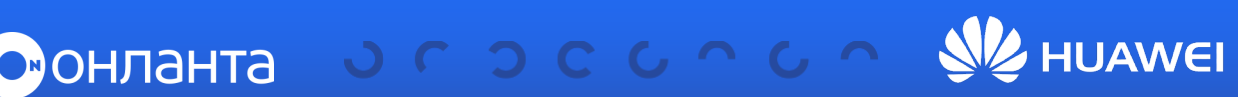